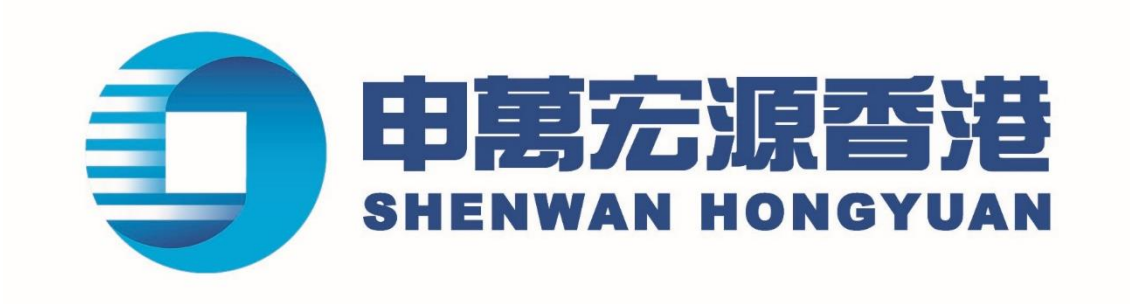

# 智易赢海外市场(澳洲、日本 及英国)交易使用指南 <sub>安卓版本</sub>

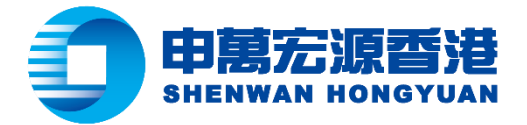

## 目录

| 操作版面                  | 2  |
|-----------------------|----|
| 交易使用指南                | 4  |
| 撤单指南                  | 9  |
| 持合查询                  | 12 |
| 交易订单查询                | 14 |
| △ >> 5 += 6 ※会社 夹 杏 询 |    |
| 贝亚日不三內                | 10 |
| 股票证本旦问                |    |

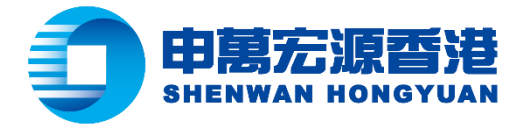

## 操作版面

步骤一:在接口下方菜单栏中点击"交易",并登入帐户

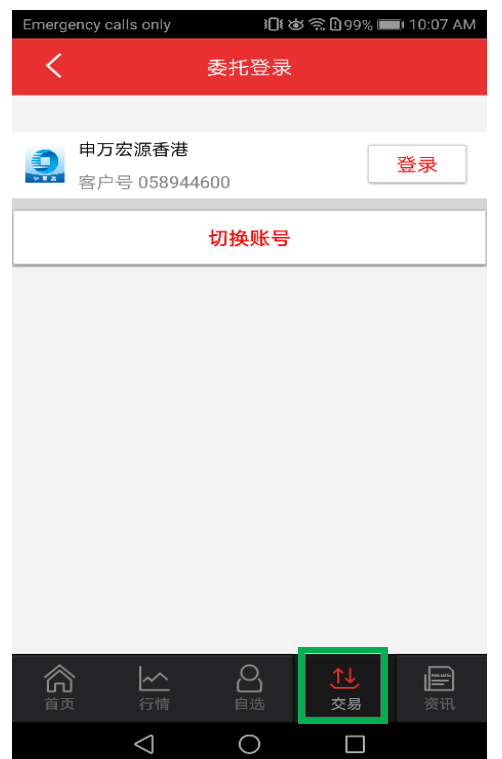

步骤二:点击"全球市场交易"

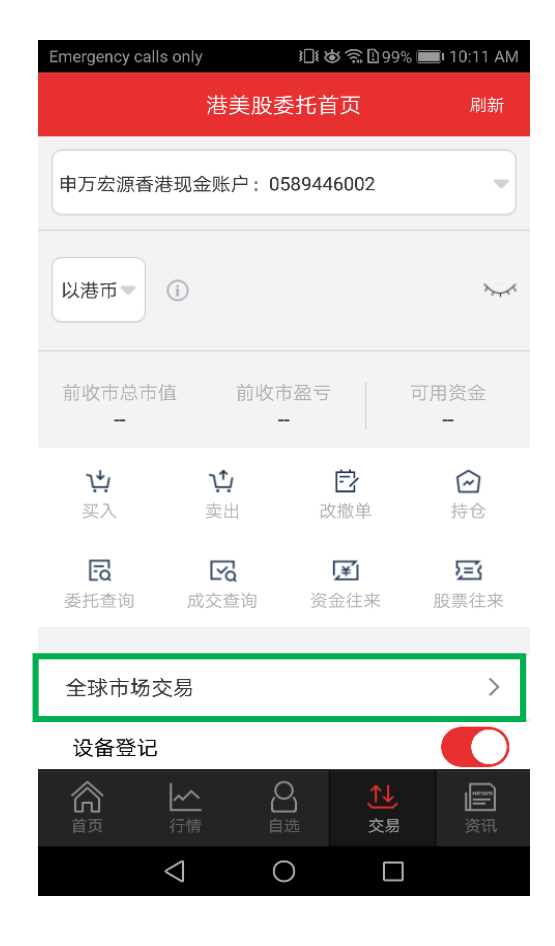

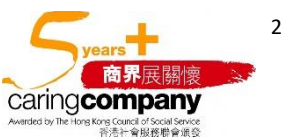

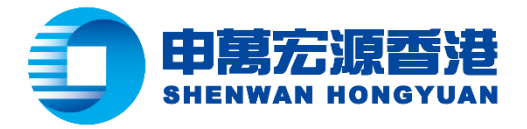

步骤三:选择所需查询的外币账户

| Emergency call                      | s only           | j∏ŧ⊗ ≶           | 199% 🗖                 | 10:11 AM         |
|-------------------------------------|------------------|------------------|------------------------|------------------|
| <                                   | 全球               | 市场交易             |                        |                  |
| 申万宏源香泽                              | 巷现金账户:           | 05894460         | 02                     | •                |
| <b>澳元账户</b><br>溴元账户<br>日元账户<br>英镑账户 |                  | 6日盈亏<br>         | 应                      | <b>、</b><br>一    |
| <b>辻</b><br>买入                      | <b>注</b><br>卖出   | 包                | •<br>3                 |                  |
| <b>民</b><br>委托查询                    | <b>反</b><br>成交查询 | <b>)¥</b><br>资金征 | l<br>E来                | <b>)</b><br>股票往来 |
|                                     |                  |                  |                        |                  |
| <b>合</b><br><sup>首页</sup>           |                  | 白选               | <mark>ू⊈↓</mark><br>交易 | 资讯               |
|                                     | $\triangleleft$  | 0                |                        |                  |

步骤四:点击"眼睛"图标,页面将显示该账户的实时购买力、前日市值及前日盈亏(眼睛呈开眼状态)

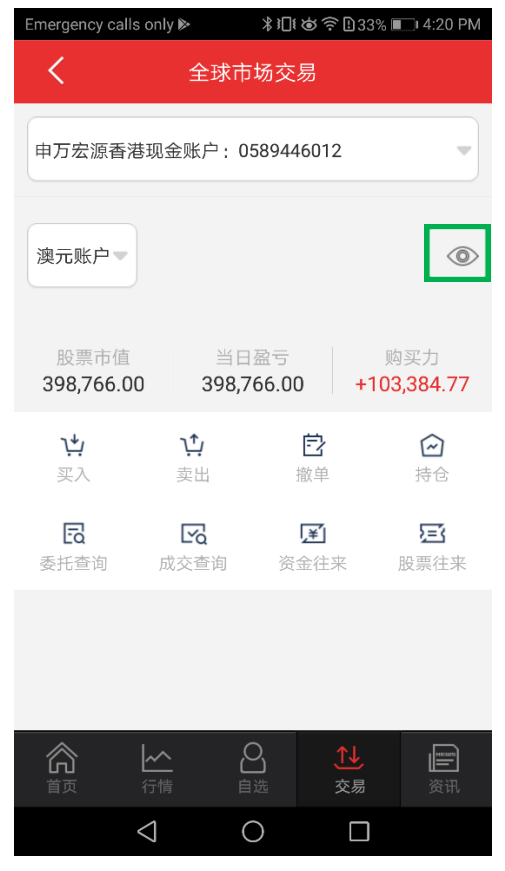

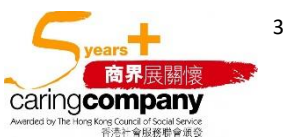

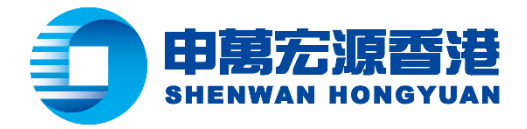

## 交易使用指南

## 股票买入流程

步骤一:开启全球市场交易操作版面·点击"买入"

| 只正"头             | :人"              |          |                           |                  |
|------------------|------------------|----------|---------------------------|------------------|
| Emergency ca     | lls only         | )[[ (d   | 🔊 ବ 🗋 99% ।               | 0 10:11 AM       |
| <                | 全球               | 市场交      | 易                         |                  |
| 申万宏源香            | 港现金账户            | : 058944 | 6002                      | •                |
| 澳元账户             |                  |          |                           | <i>~~</i> ~      |
| 股票市值             |                  | 当日盈亏<br> |                           | 购买力<br>          |
| <b>辻</b><br>买入   | <b>注</b> .<br>卖出 | ŧ        | <b>己</b><br><sup>散单</sup> | 日本               |
| <b>し</b><br>委托查询 | <b>反</b> 成交查询    | 资        | <b>王</b><br>金往来           | <b>运</b><br>股票往来 |
|                  |                  |          |                           |                  |
|                  | <b>~</b><br>行情   | 白选       | <mark>ू∫↓</mark><br>交易    | 资讯               |
|                  | $\triangleleft$  | 0        |                           |                  |

步骤二:选择需要交易的市场,输入股票代码、交易价格及数量,然后点击"买入"(以澳洲市场为例)

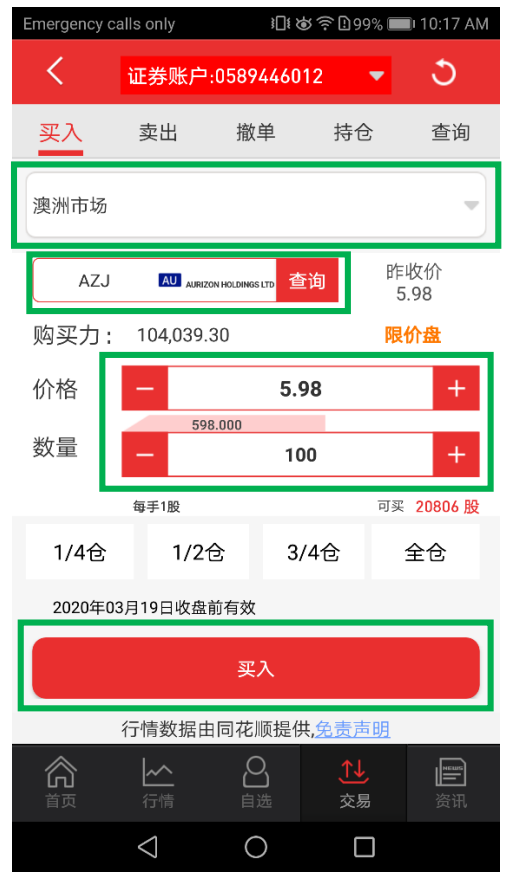

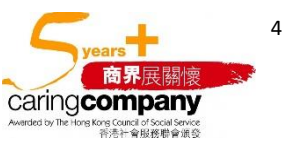

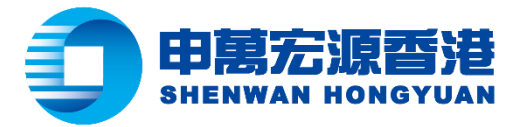

另外,可选择点击"全仓"、"3/4"、"1/2"或"1/4"以代替人手输入买入数量,"全仓"是指按照实时购买力最多可 买入的数量 · "3/4" 是指按照实时购买力最多可买入的 3/4 数量,如此类推

| Emergency ca | alls only      | } <b>⊡</b> € (¢ | \$?€199%             | 🔲 10:17 AM  |
|--------------|----------------|-----------------|----------------------|-------------|
| <            | 证券账户:          | 05894460        | 12 🔻                 | 3           |
| 买入           | 卖出             | 撤单              | 持仓                   | 查询          |
| 澳洲市场         |                |                 |                      | •           |
| AZJ          | AU AURIZO      |                 | ī询                   | 昨收价<br>5.98 |
| 购买力:         | 104,039.3      | 30              | 1                    | 限价盘         |
| 价格           | —              | 5.9             | 98                   | +           |
| 数量           | - 598          | .000<br>10      | 0                    | +           |
|              | 每手1股           |                 | P                    | 买 20806 股   |
| 1/4仓         | 1/21           | <u>ع</u> 3/     | ′4仓                  | 全仓          |
| 2020年03      | 3月19日收盘前       | 前有效             |                      |             |
|              |                | 买入              |                      |             |
|              | 行情数据由          | 同花顺提供           | <b>共,<u>免责声明</u></b> | l _         |
| 合            | <b>人</b><br>行情 | 白选              | <b>↑↓</b><br>交易      | 资讯          |
|              | 1              | $\sim$          |                      |             |

# 步骤三:订单详情出现在屏幕上,请点击"确认买入"以送出订单

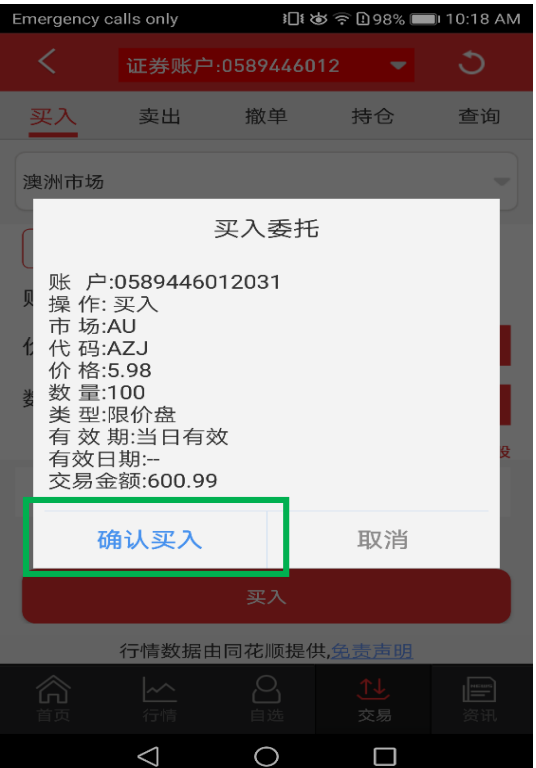

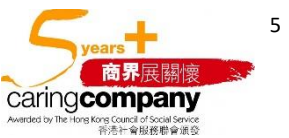

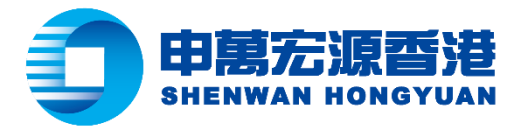

步骤四:委任提交,生成合同编号,请点击"确认"

| Emergency c | alls only       | <b>}</b> ∏{ | <b>ا%98% في جُوْ ا</b> | 10:18 AM |
|-------------|-----------------|-------------|------------------------|----------|
| <           | 证券账户:           | 05894460    | 12 🔻                   |          |
| 买入          | 卖出              | 撤单          | 持仓                     | 查询       |
| 澳洲市场        |                 |             |                        |          |
| 输入代码        |                 | đ           | €询                     |          |
| Д<br>с      |                 | 提示          |                        |          |
| 1<br>委托已    | 提交,合同           | 司号为: 1      | 4315317                |          |
|             |                 | 确认          |                        | - 1      |
| 1/4仓        | 1/21            | <u>∋</u> 3  | /4仓                    | 全仓       |
| 2020年0      | 3月19日收盘前        | 前有效         |                        |          |
|             |                 | 买入          |                        |          |
|             | 行情数据由           | 同花顺提的       | 共 <u>,免责声明</u>         |          |
| 合           |                 |             |                        |          |
|             | $\triangleleft$ | 0           |                        |          |

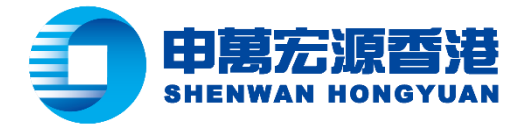

## 股票卖出流程

步骤一:开启全球市场交易操作版面,点击"卖出"

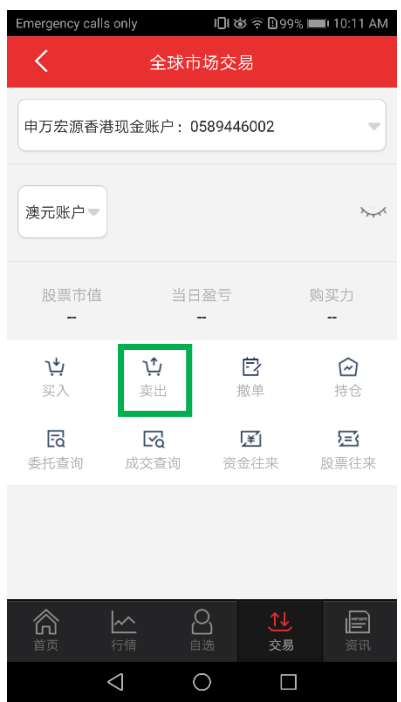

步骤二:选择需要交易的市场,输入股票代码、交易价格及数量,然后点击"卖出"(以澳洲市场为例)

| Emergency of | alls only       | 🛎 🛜 🗋 71% | 💻 I 9:43 AM     |     |
|--------------|-----------------|-----------|-----------------|-----|
| <            | 证券账户            | 05894460  | 12 🝷            | 3   |
| 买入           | 卖出              | 撤单        | 持仓              | 查询  |
| 澳洲市场         |                 |           |                 | •   |
| 输入代          | 码               | 査         | 的               | 申收价 |
|              |                 |           |                 |     |
| 价格           | —               | 价         | 格               | +   |
| 数量           | -               |           |                 | +   |
|              |                 |           |                 | 可卖  |
| 1/4仓         | 1/21            | ŝ 3,      | /4仓             | 全仓  |
| 2020年0       | 3月23日收盘         | 前有效       |                 |     |
|              |                 | 卖出        |                 |     |
|              | 行情数据由           | 同花顺提供     | 共 <u>免责声明</u>   |     |
| 俞            |                 | 日時        | <b>↑↓</b><br>交易 | 资讯  |
|              | $\triangleleft$ | 0         |                 |     |

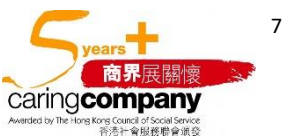

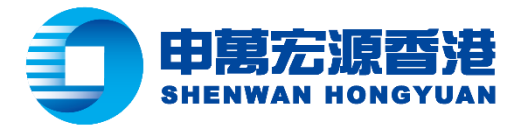

另外,可选择点击"全仓"、"3/4"、"1/2"或"1/4"以代替人手输入卖出数量,"全仓"是指按照当时持仓股票最多可卖出的数量,"3/4"是指按照当时持仓股票最多可卖出的 3/4 数量,如此类推

| Emergency calls only 3□≹ 🕸 🔶 1071% 📼 9:43 AM |                 |       |                       |                                       |  |  |
|----------------------------------------------|-----------------|-------|-----------------------|---------------------------------------|--|--|
| く 证券账户:0589446012 👻 🔾                        |                 |       |                       |                                       |  |  |
| 买入                                           | 卖出              | 撤单    | 持仓                    | 查询                                    |  |  |
| 澳洲市场                                         |                 |       |                       | •                                     |  |  |
| 输入代码                                         | 冯               | Z     | E询 日                  | 乍收价                                   |  |  |
|                                              | _               |       |                       |                                       |  |  |
| 价格                                           | -               | 价     | 格                     | +                                     |  |  |
| 数量                                           | -               |       |                       | +                                     |  |  |
| 1/4仓                                         | 1/2             | È 3   | /4仓                   | 全仓                                    |  |  |
| 2020年0                                       | 3月23日收盘前        | 前有效   |                       |                                       |  |  |
|                                              |                 | 卖出    |                       |                                       |  |  |
|                                              | 行情数据由           | 同花顺提的 | 共 <u>,免责声明</u>        |                                       |  |  |
| 合                                            | <br>行情          | 日本    | <mark>↑↓</mark><br>交易 | ····································· |  |  |
|                                              | $\triangleleft$ | 0     |                       |                                       |  |  |

步骤三:订单详情出现在屏幕上,请点击"确认卖出"以送出订单

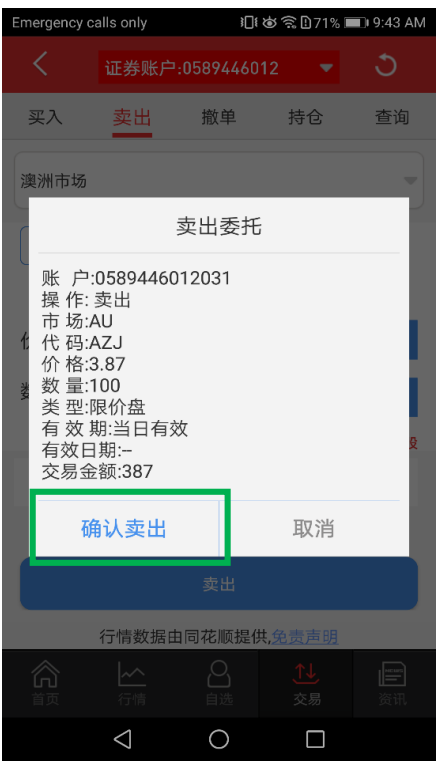

步骤四:委任提交,生成合同编号(图片请参考买入流程)

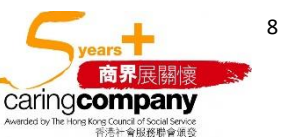

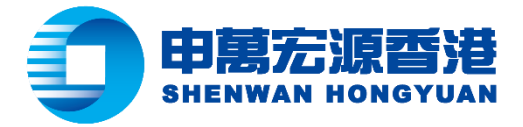

## 撤单指南

步骤一:开启全球市场交易操作版面,点击"撤单"

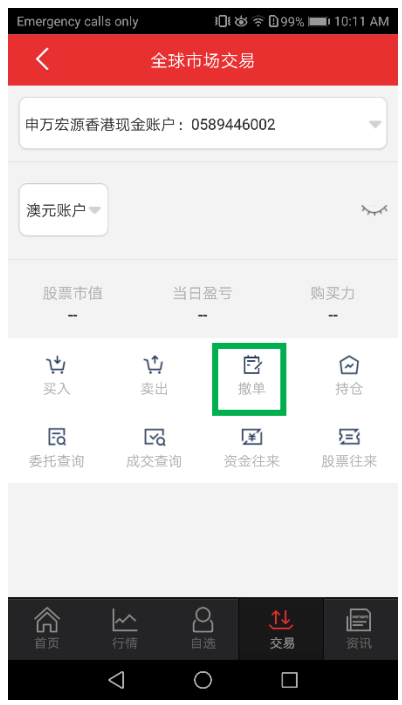

# 步骤二:点击相关货币股票市场(以澳元为例)

| 询  |
|----|
|    |
| 状态 |
| ٦  |
| B  |
|    |
|    |

| <br>行情          | 白选 | <mark>ू∫↓</mark><br>交易 | 资讯 |
|-----------------|----|------------------------|----|
| $\triangleleft$ | 0  |                        |    |

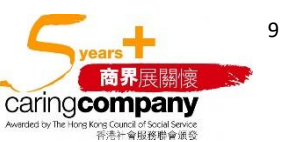

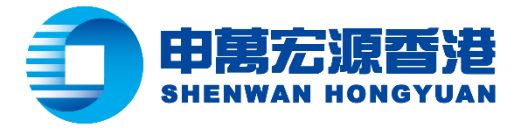

步骤三:点击所需撤单的股票,并点击"撤单"

|           | _               |           |                       |            |
|-----------|-----------------|-----------|-----------------------|------------|
| Emergency | calls only      | ∦ 3⊡1     | ا 66% 🕏 🕏             | D 11:11 AM |
| <         | 证券账             | 户:0589446 | 012 🔫                 | ٢          |
| 买入        | 卖出              | 撤单        | 持仓                    | 查询         |
| 澳テ        | <del>.</del>    | 日元        |                       | 英镑         |
| 股票/       | '时间             | 价格/类型     | 数量/成交                 | 操作/状态      |
| 买 MAURIZ  | ON HOLDINGS LTD | 3.87      | 100                   | 买入         |
| 11        | :10:42          | 限价盘       | 0                     | 待报         |
|           |                 | 撤单        |                       |            |
|           |                 |           |                       |            |
| 俞         | <b>人</b><br>行情  | 日         | <mark>↑↓</mark><br>交易 | گ<br>ب     |
|           | $\triangleleft$ | 0         |                       |            |

步骤四:委托撤单确认提示出现在屏幕上,请点击"确认"以送出撤单指令

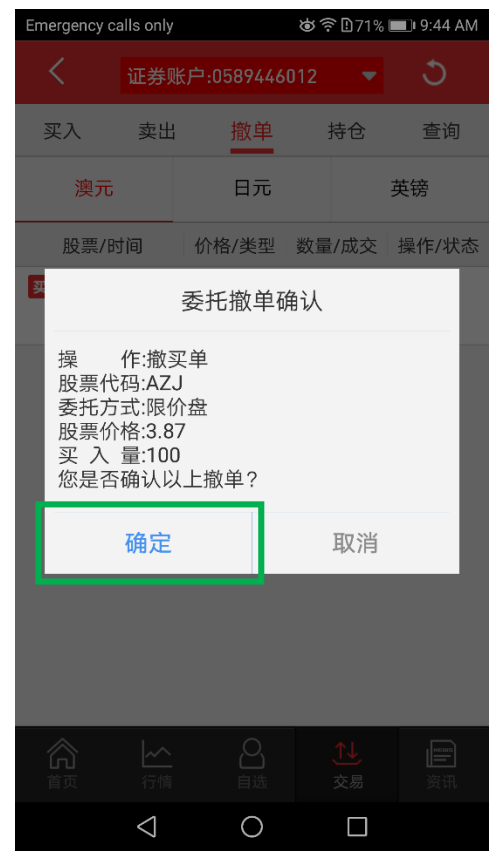

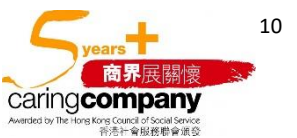

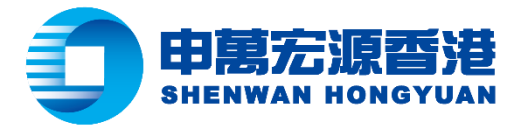

步骤五:撤单成功提示出现在屏幕上,请点击"确认"

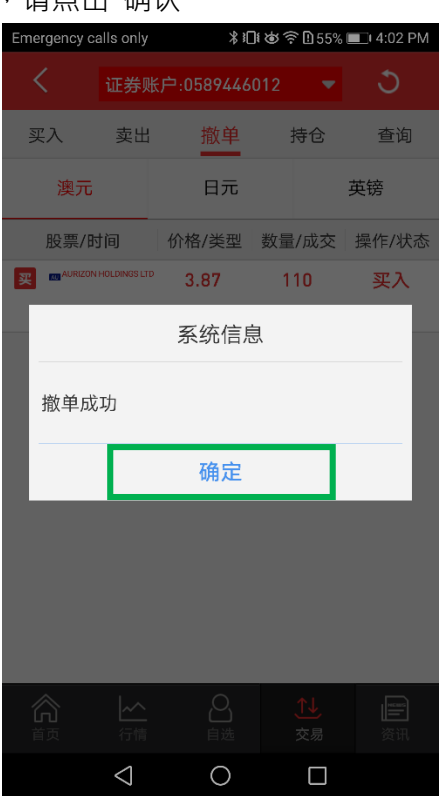

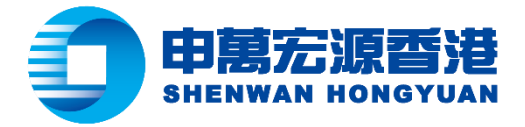

## 持仓查询指南

步骤一:开启全球市场交易操作版面,点击"持仓"

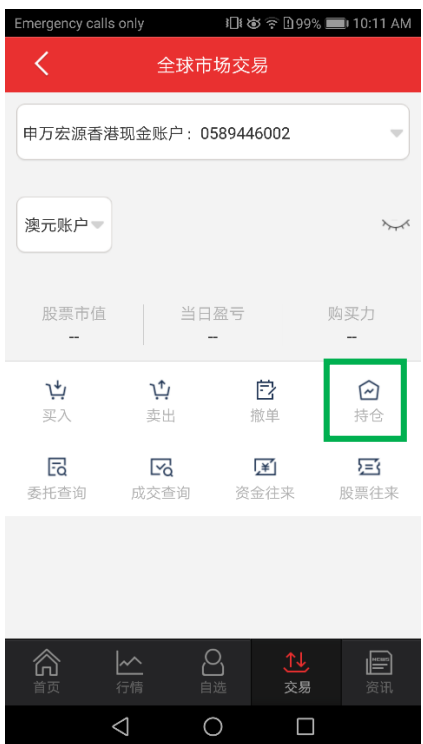

步骤二:将接口左右滑动可查看相关货币账户的可用资金及购买力等资料(以澳元为例)

| Emergency calls only                     |                      | *&                | 68% 🔳                 | ) 10:06 AM          |
|------------------------------------------|----------------------|-------------------|-----------------------|---------------------|
| く 证券                                     | 证券账户:0589446012      |                   |                       | 3                   |
| 买入 卖出                                    | 出 撤回                 | 单 · 其             | 抢                     | 查询                  |
| 🏶 澳元AUD 🧻                                |                      |                   |                       |                     |
| <b>22,000.00</b><br>可用资金                 | <b>420,7</b> 8<br>总资 | 6.00              | <b>398,</b><br>总      | <b>766.00</b><br>市值 |
| <b>398,766.00</b><br>总浮动盈亏               | <b>104,03</b><br>购买  | <b>39.30</b><br>力 |                       |                     |
|                                          | • •                  | 0                 |                       |                     |
| 澳元                                       | 日之                   | τ <b>.</b>        | ţ                     | 转                   |
| 名称/前收市市值 前                               | 收市盈亏(比)              | 证券数量/可用數          | 改量 买                  | 入均价/参考价             |
| COMMONWEALTH BANK<br>CBA<br>318471.000   | 318471.000<br>0%     | 4980<br>4980      |                       | 0<br>63.95          |
| WESTPAC BANKING CORP<br>WBC<br>80295.000 | 80295.000<br>0%      | 5050<br>5050      |                       | 0<br>15.9           |
|                                          |                      |                   |                       |                     |
|                                          |                      | 。<br>选            | <mark>▶↓</mark><br>交易 | 资讯                  |
| $\triangleleft$                          | С                    | )                 |                       |                     |

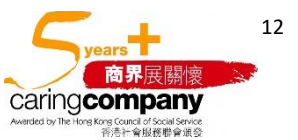

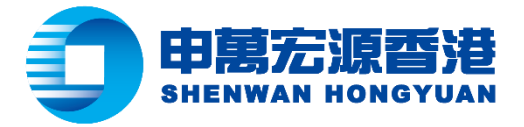

# 步骤三:点击相关货币可查看目前账户持仓总体情况(以澳元为例)

| J | 1913、一种间加(以深九八内)           |                    |                    |                       |                        |  |  |
|---|----------------------------|--------------------|--------------------|-----------------------|------------------------|--|--|
|   | Emergency calls only       |                    | *6                 | : 🗈 68% 🛛             | ■) 10:06 AM            |  |  |
|   | く 证券                       | 账户:0589            | 446012             | •                     | 9                      |  |  |
|   | 买入 卖出                      | 出 撤                | 单                  | 持仓                    | 查询                     |  |  |
|   | 🏶 澳元AUD 🧻                  |                    |                    |                       |                        |  |  |
|   | <b>22,000.00</b><br>可用资金   | <b>420,7</b><br>总资 | <b>66.00</b><br>译产 | 39                    | <b>8,766.00</b><br>总市值 |  |  |
|   | <b>398,766.00</b><br>总浮动盈亏 | <b>104,0</b><br>购到 | <b>39.30</b><br>足力 |                       |                        |  |  |
| _ |                            | •                  | •                  |                       |                        |  |  |
|   | 澳元                         | B                  | 元                  |                       | 英镑                     |  |  |
|   | 名称/前收市市值 前4                | 收市盈亏(比)            | 证券数量/可             | 用數量                   | 买入均价/参考价               |  |  |
|   | COMMONWEALTH BANK          | 318471.000         | 498                | 30                    | 0                      |  |  |
|   | 318471.000                 | 0%                 | 498                | 30                    | 63.95                  |  |  |
|   | WESTPAC BANKING CORP       | 80295.000          | 505                | 50                    | 0                      |  |  |
|   | 80295.000                  | 0%                 | 505                | 50                    | 15.9                   |  |  |
|   |                            |                    |                    |                       |                        |  |  |
|   |                            |                    | <b>2</b><br>选      | <mark>↑↓</mark><br>交易 | 资讯                     |  |  |
|   | $\bigtriangledown$         | (                  | $\supset$          |                       |                        |  |  |

步骤四:点击所需交易的股票并点击"买入"或"卖出"(交易教学请参考海外市场交易使用指南)

| Emergency call                                                                                                    | s only 🖻                                  | × ∦ 1□t ⊗ *                                          | r 🗈 36% 🛙                                                     | 2:04 PM                                                                                           |
|----------------------------------------------------------------------------------------------------|-------------------------------------------|------------------------------------------------------|---------------------------------------------------------------|---------------------------------------------------------------------------------------------------|
| < i                                                                                                    | 正券账                                       | 户:0589446012                                         | •                                                             | 3                                                                                                 |
| 买入                                                                                                    | 卖出                                        | 撤单                                                   | 持仓                                                            | 查询                                                                                                |
| 🏶 澳元AUD (                                                                                                    |                                           |                                                      |                                                               |                                                                                                   |
| 22,000.00<br>可用资金<br>398,766.0                                                                                                    | 0                                         | 420,766.00<br>总资产<br>103,384.77                      | <b>398</b><br>定                                               | <b>,766.00</b><br>总市值                                                                             |
| 总浮动盈号                                                                                                    | 7                                         | 购买力                                                  |                                                               |                                                                                                   |
|                                                                                                    |                                           | • • •                                                |                                                               |                                                                                                   |
| 澳元                                                                                                    |                                           | 日元                                                   | -                                                             | 英镑                                                                                                |
|                                                                                                    |                                           |                                                      |                                                               |                                                                                                   |
| 名称/前收市市值                                                                                                    | 前收市                                       | 盈亏(比) 证券数量/可                                         | 用数量                                                           | 买入均价/参考价                                                                                          |
| 名称/前收市市值<br>318471.000                                                                                                    | 前收市<br><b>4980</b>                        | 盈亏(比) 证券数量/可<br>0                                    | 用数量 :<br>                                                     | 买入均价/参考价<br>                                                                                      |
| 名称/前收市市值<br>318471.000<br>0%                                                                                                    | 前收件<br>4980<br>2490                       | 盈亏(此) 证券救量/可<br>0<br>63.95                           | 用数量 =                                                         | 要入均价/参考价                                                                                          |
| 名称V的吹市市值<br>318471.000<br>0%<br>WESTPAC BANKING<br>WBC                                                                                                    | 前收件<br>4980<br>2490<br><sub>CORP</sub> 8( | 盈亏(比) 证券数量/可<br>0<br>63.95<br>1295.000 501           | 田数量 :<br>・<br>・<br>、<br>、<br>入<br>50                          | 要入均价/参考价<br>文<br>文<br>1<br>0                                                                      |
| 名称/的收击市值<br>318471.000<br>0%<br>WESTPAC BANKING<br>WBC<br>80295.000                                                                                                    | 前收件<br>4980<br>2490<br><sub>CORP</sub> 80 | 急亏(比) 证券数量/可<br>0<br>63.95<br>1295.000 50:<br>0% 50: | m數量 3                                                         | 展入均的/参考价       ・・・・・・・・・・・・・・・・・・・・・・・・・・・・・・・・・・・・                                               |
| <ul> <li>(1) 秋市市街</li> <li>(1) 秋市市街</li> <li>(1) 秋市市村</li> <li>(1) 秋市市村</li> <li>(1) 秋市市村</li> <li>(1) 秋市村</li> <li>(1) 秋市村</li> <li>(1) 秋市村</li> <li>(1) 秋市村</li> <li>(1) 秋市</li> <li>(1) 秋市</li> <l< th=""><th>前收代<br/>4980<br/>2490<br/><sub>CORP</sub> 8(</th><th>盈亏(比) 证券数量/可<br/>0<br/>63.95<br/>1295.000 50:<br/>0% 50:</th><th>田牧屋 :<br/>、<br/>、<br/>、<br/>、<br/>、<br/>、<br/>、<br/>、<br/>50<br/>50</th><th>要入均价/参考价<br/>で、<br/>す、<br/>支出<br/>0<br/>15.9</th></l<></ul> | 前收代<br>4980<br>2490<br><sub>CORP</sub> 8( | 盈亏(比) 证券数量/可<br>0<br>63.95<br>1295.000 50:<br>0% 50: | 田牧屋 :<br>、<br>、<br>、<br>、<br>、<br>、<br>、<br>、<br>50<br>50     | 要入均价/参考价<br>で、<br>す、<br>支出<br>0<br>15.9                                                           |
| <ul> <li>         (名歌/記歌市非確)         318471.000         0%         WE377/C EMPRINE<br/>WBC         80295.000                   </li> </ul>                                                                                                    | 前收代<br>4980<br>2490<br>conp 80            | 盈気(に) 正要数量/可<br>0<br>63.95<br>1295.000 50:<br>0% 50: | <sup>用款量</sup> 3<br>(↓)<br>(天)<br>50<br>50<br>50<br>(↓)<br>交易 | 展入均价/参考价<br>↓<br>↓<br>支出<br>0<br>15.9<br>()<br>()<br>()<br>()<br>()<br>()<br>()<br>()<br>()<br>() |

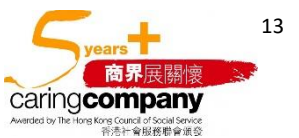

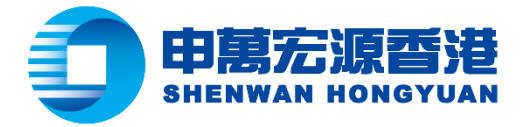

## 交易订单查询

步骤一:开启全球市场交易操作版面,点击"委托查询"或"成交查询"

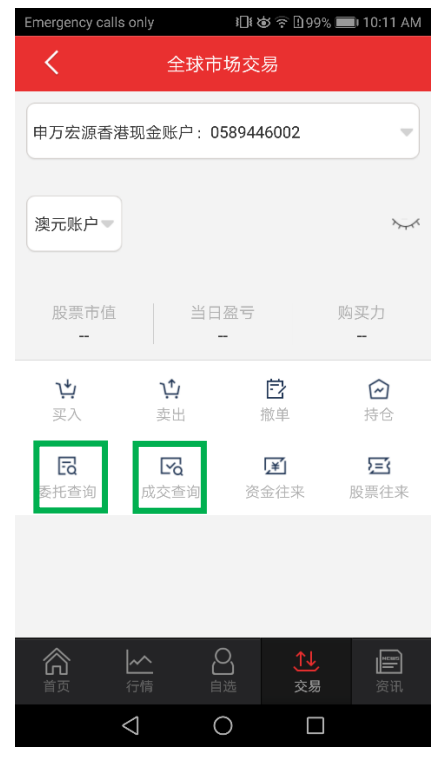

# 步骤二:点击以下选项进入查询接口

| Emergency | calls only      | \$ 8⊡€              | 🕏 🗟 🕈 🕲    | 1:12 PM |
|-----------|-----------------|---------------------|------------|---------|
| <         | 证券账户            | <b>¤:05894460</b> ′ | 12 🔻       |         |
| 买入        | 卖出              | 改撤单                 | 持仓         | 查询      |
| 当日成       | 交               |                     |            | >       |
| 当日委       | 托               |                     |            | >       |
|           |                 |                     |            |         |
| 历史成       | 交               |                     |            | >       |
| 历史委       | 托               |                     |            | >       |
|           |                 |                     |            |         |
|           |                 |                     |            |         |
|           |                 |                     |            |         |
|           |                 |                     |            |         |
| ~         |                 | $\bigcirc$          | <b>A</b> 1 |         |
| 前面        | ▲               | 白选                  | <br>交易     | 资讯      |
|           | $\triangleleft$ | 0                   |            |         |

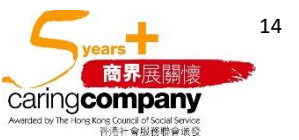

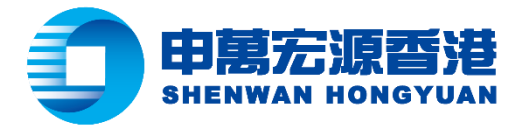

## 步骤三:点击"当日委托"查看当日曾委托的订单

| Emergency ca   | lls only        | \$1 <b>⊡</b> ≀⊗ | 斎1) 59% 🔳 | □ 1:13 PM |
|----------------|-----------------|-----------------|-----------|-----------|
| <              | 当日              | 委托              |           | 3         |
| 股票/时间          | 价格/类型 数         | 量/成交            | 操作/状态     | 有效期       |
| 🗶 🔤 AURIZON HO | 10INGS 1TD 3.87 | 100             | 买入        | 当日有效      |
| 11:10:42       | 限价盘             | 0               | 待报        |           |
| 买 AURIZON HO   | 10INGS LTD 3.87 | 100             | 买入        | 当日有效      |
| 09:44:27       | 限价盘             | 0               | 已撤        |           |
|                |                 |                 |           |           |
|                |                 |                 |           |           |
|                |                 |                 |           |           |
|                |                 |                 |           |           |
|                |                 |                 |           |           |
|                |                 |                 |           |           |
|                |                 |                 |           |           |
|                |                 |                 |           |           |
|                |                 |                 |           |           |
|                |                 |                 |           |           |
|                |                 |                 |           |           |
|                |                 |                 |           |           |

| < | $\bigtriangledown$ | 0 |  |
|---|--------------------|---|--|

步骤四:点击"当日成交"查看当日已成交的订单

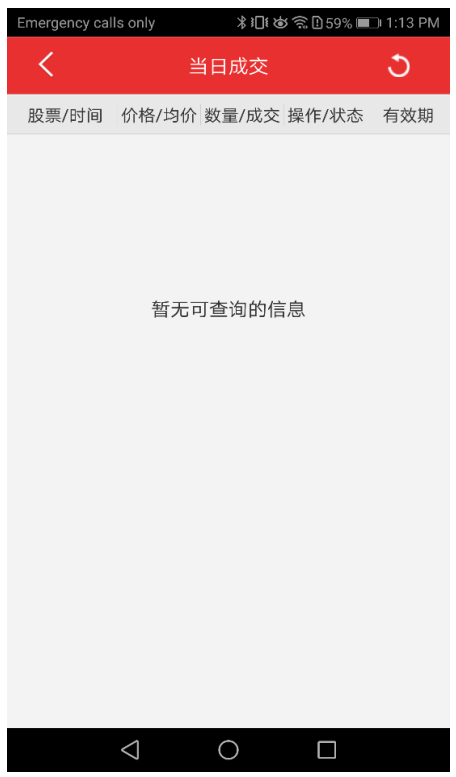

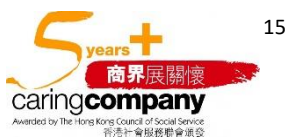

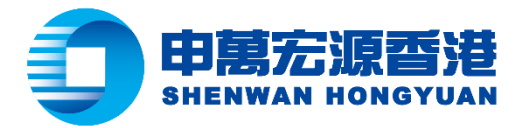

步骤五:点击"历史委托",选择"起始日期"及"截止日期"以查看过去曾委托的订单(最多 30 日)

| Emergency calls only     | * *[  | ]1 💩 🔶 🗋 59% | 💷 1:13 PM             |
|--------------------------|-------|--------------|-----------------------|
| <                        | 历史委托  | £            | 3                     |
| 起始日期<br><b>2020031</b> 6 | 5]    | 截至日<br>20200 | <sup>期</sup><br>322 _ |
| 股票/时间                    | 价格/类型 | 数量/成交        | 操作/状态                 |
| AURIZON HOLDINGS LTD     | 5.98  | 100          | 买入                    |
| 2020-03-19-11:31:44      | 限价盘   | 0            | 待报                    |
| AURIZON HOLDINGS LTD     | 5.98  | 100          | 买入                    |
| 2020-03-19-10:18:25      | 限价盘   | 0            | 待报                    |
| AURIZON HOLDINGS LTD     | 5.98  | 100          | 买入                    |
| 2020-03-19-10:17:38      | 限价盘   | 0            | 待报                    |
| 🛒 🔤 HSBC HOLDINGS PLC    | 5.99  | 1            | 买入                    |
| 2020-03-18-13:28:00      | 限价盘   | 0            | 已撤                    |
|                          |       |              |                       |
| $\triangleleft$          | 0     |              |                       |

步骤六:点击"历史成交",选择"起始日期"及"截止日期"以查看过去曾成交的订单(最多 30 日)

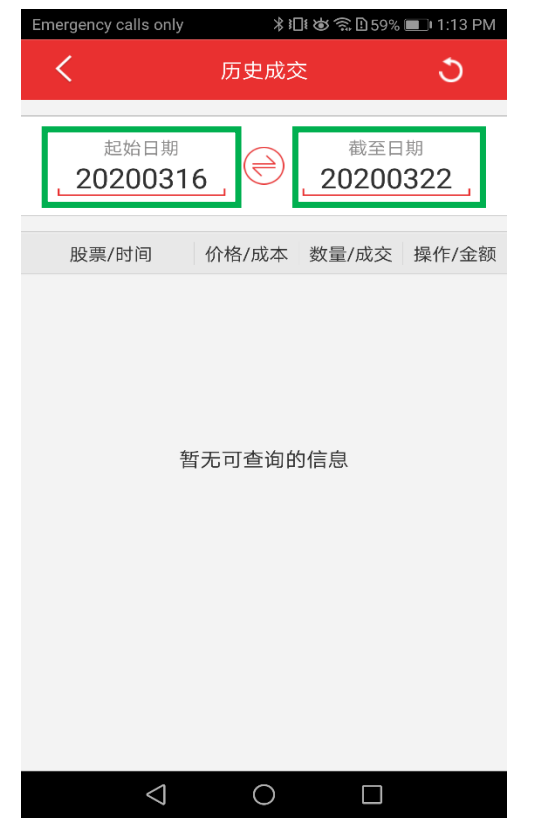

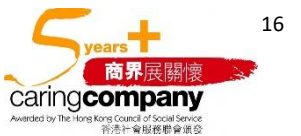

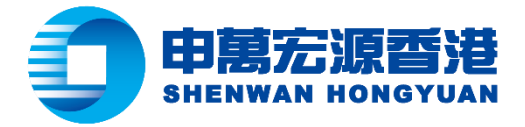

## 资金往来查询指南

步骤一:开启全球市场交易操作版面,点击"资金往来"

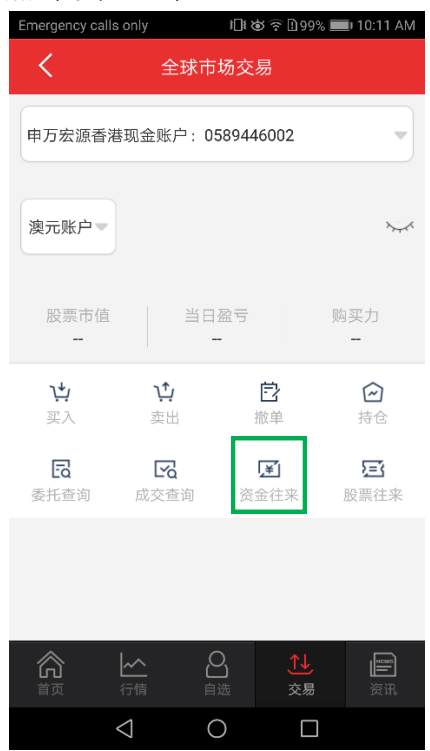

步骤二:选择"起始日期"及"截止日期"并点击"查询"以查看过去资金往来记录(最多 30 日)

| Emergency calls only 🕺 🕄 🏟 🤶 🗈 55% ■□ 4:07 |    |       |     | 🗇 4:07 P | М |  |
|--------------------------------------------|----|-------|-----|----------|---|--|
| <                                          | 股影 | 票往来   |     |          |   |  |
| 20200316                                   | 至  | 20200 | 323 | 查询       |   |  |
| 提示:最多可以查询最近90天的股票往来                        |    |       |     |          |   |  |
| 日期 时                                       | 间  | 操作    | 证券代 | ;码 证     | 券 |  |

| $\triangleleft$ O $\square$ | _               | ~ |  |
|-----------------------------|-----------------|---|--|
|                             | $\triangleleft$ | 0 |  |

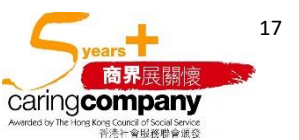

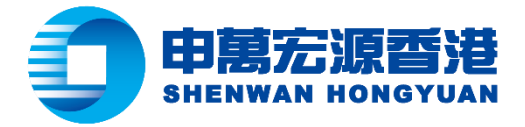

## 股票往来查询

步骤一:开启全球市场交易操作版面,点击"股票往来"

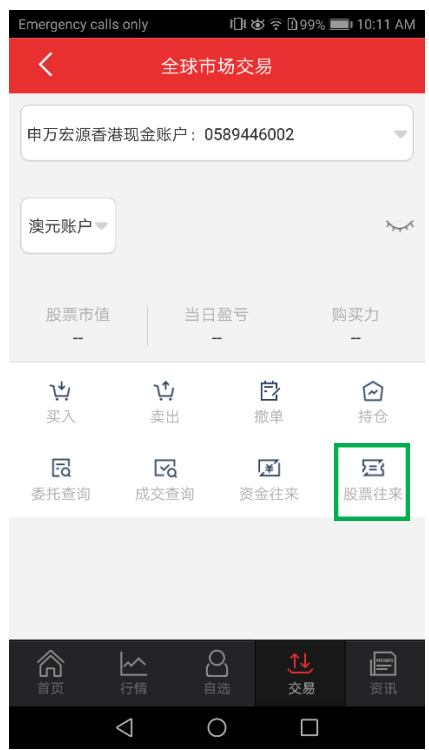

步骤二:选择"起始日期"及"截止日期"并点击"查询"以查看过去股票往来记录(最多 30 日)

| Emergency calls only 🕺 🎦 🍪 🛜 🗋 55% 💼 4:07 |    |        |     | 🗇 4:07 PM | Л |  |
|-------------------------------------------|----|--------|-----|-----------|---|--|
| <                                         | 股調 | 票往来    |     |           |   |  |
| 20200316                                  | 至  | 202003 | 323 | 查询        |   |  |
| 提示:最多可以查询最近90天的股票往来                       |    |        |     |           |   |  |
| 日期时                                       | 间  | 操作     | 证券代 | 码 证       | 券 |  |

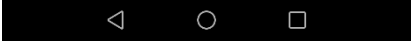

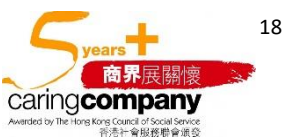